2025

# Application for Khata Merging

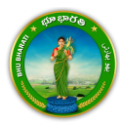

## Contents

| Login                         | 3 |
|-------------------------------|---|
| Application for Khata Merging | 3 |
| Payment                       | 9 |

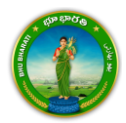

#### Login

1) Visit Bhu Bharati (<u>https://bhubharati.telangana.gov.in/</u>) portal and click on the Login button to avail any service.

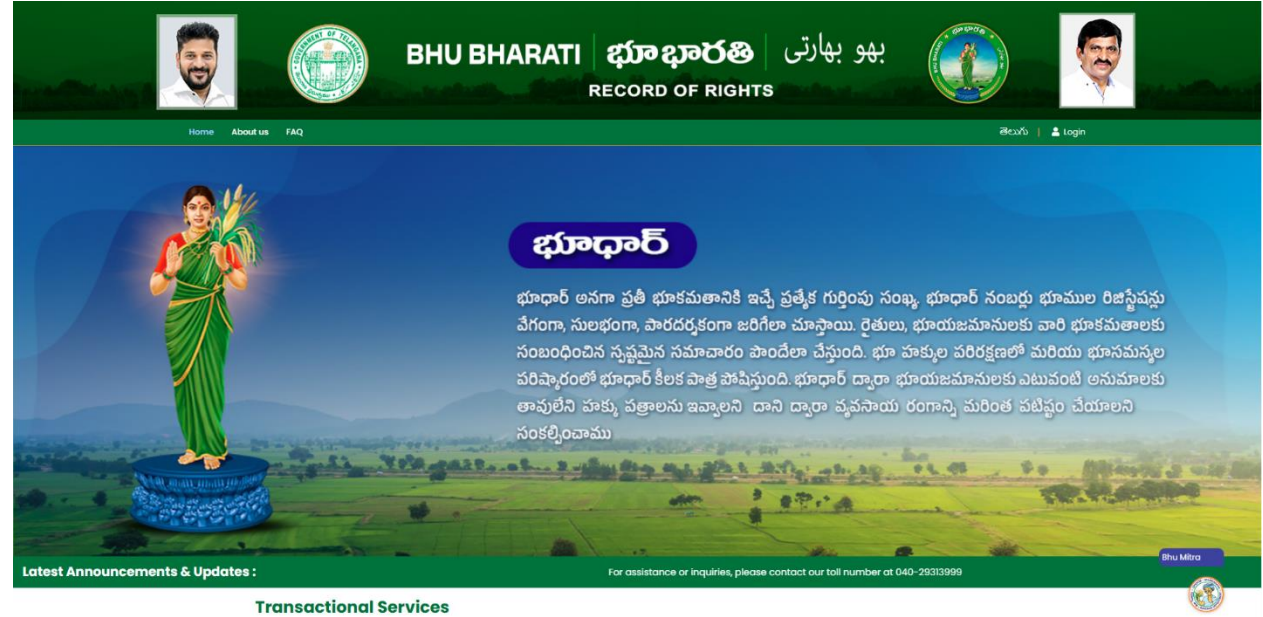

2) If not registered with Bhu Bharati, click on the Signup to register into the portal (check user

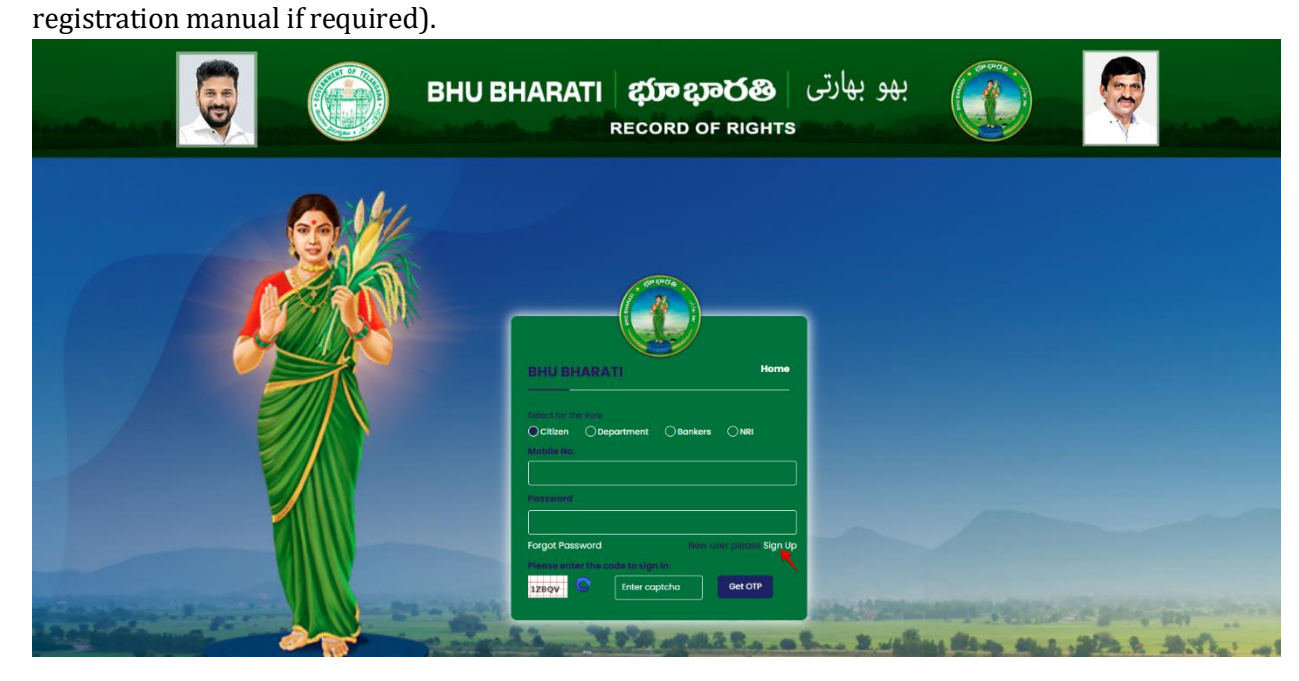

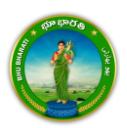

3) If already registered with Bhu Bharati, login to the portal by entering the mobile number, password, captcha, and click on the Get OTP button.

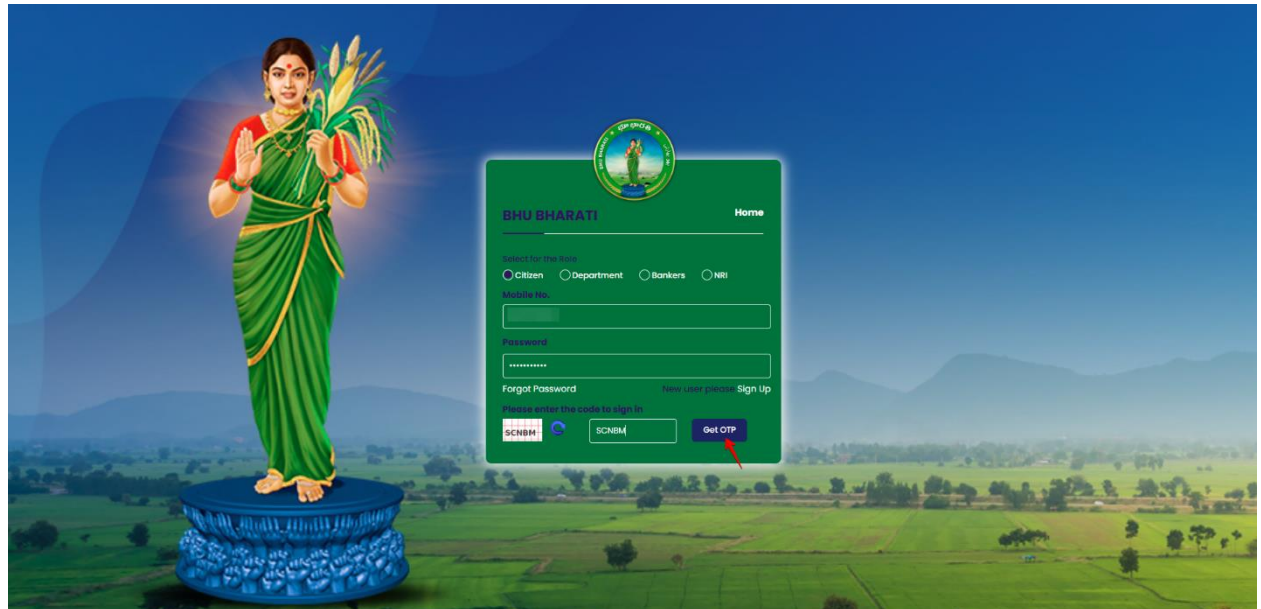

4) OTP has been successfully sent to the registered mobile number. Click on the OK button.

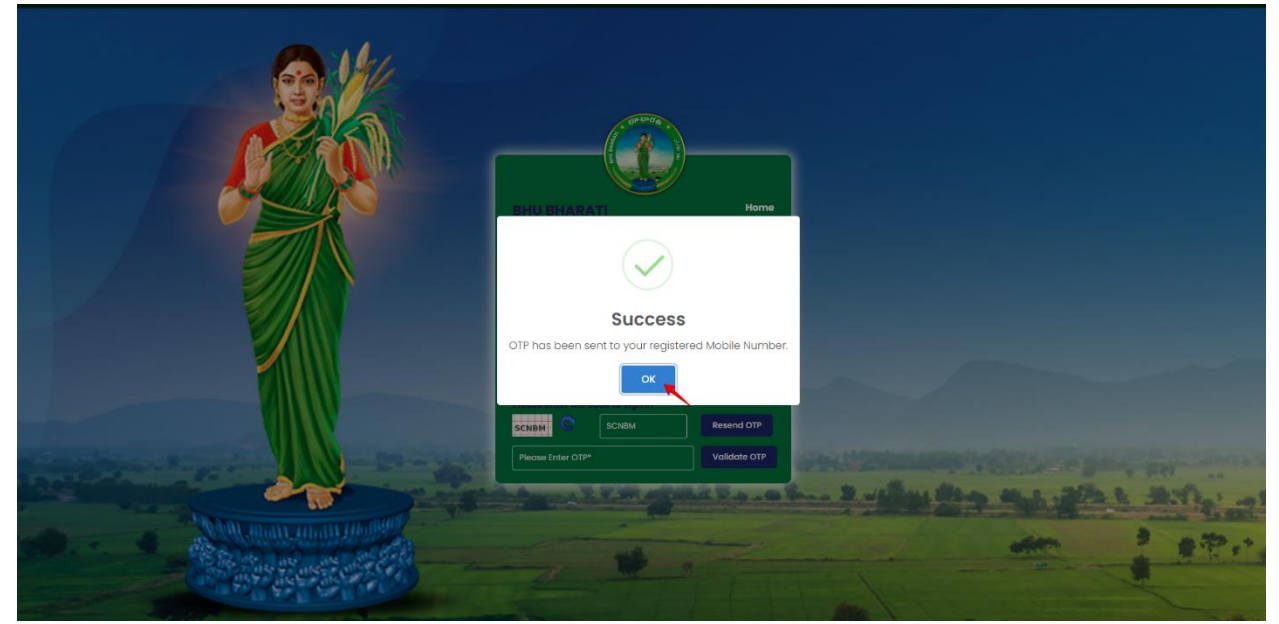

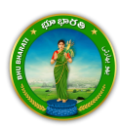

5) Enter OTP and click on the Validate OTP button.

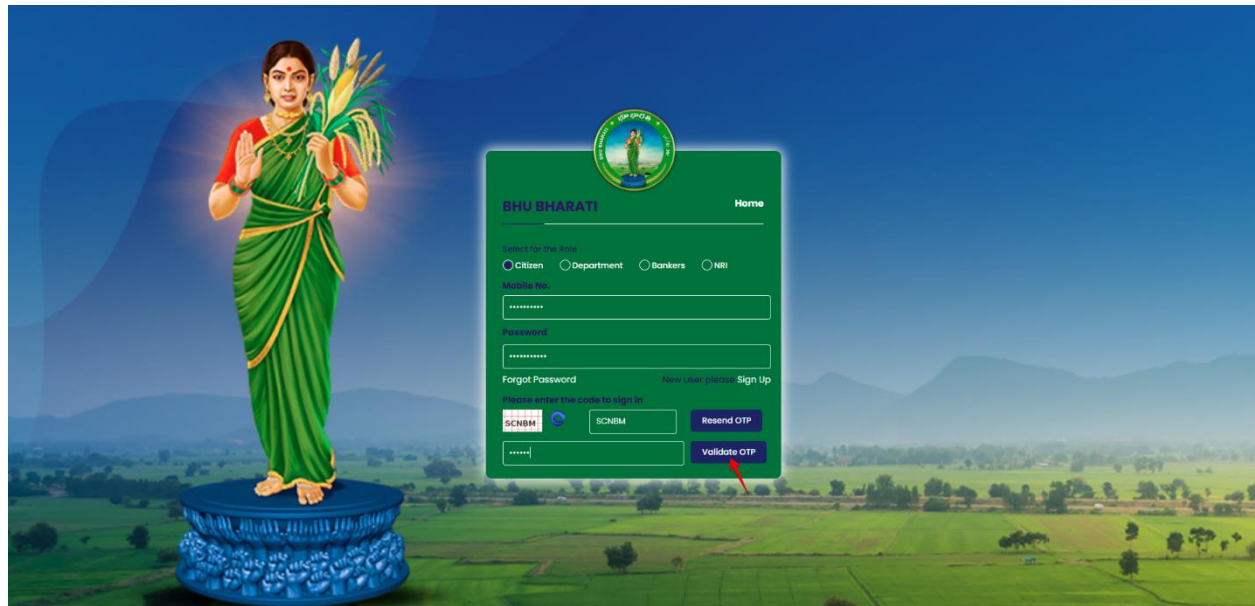

6) OTP has been verified successfully. Click on the OTP button.

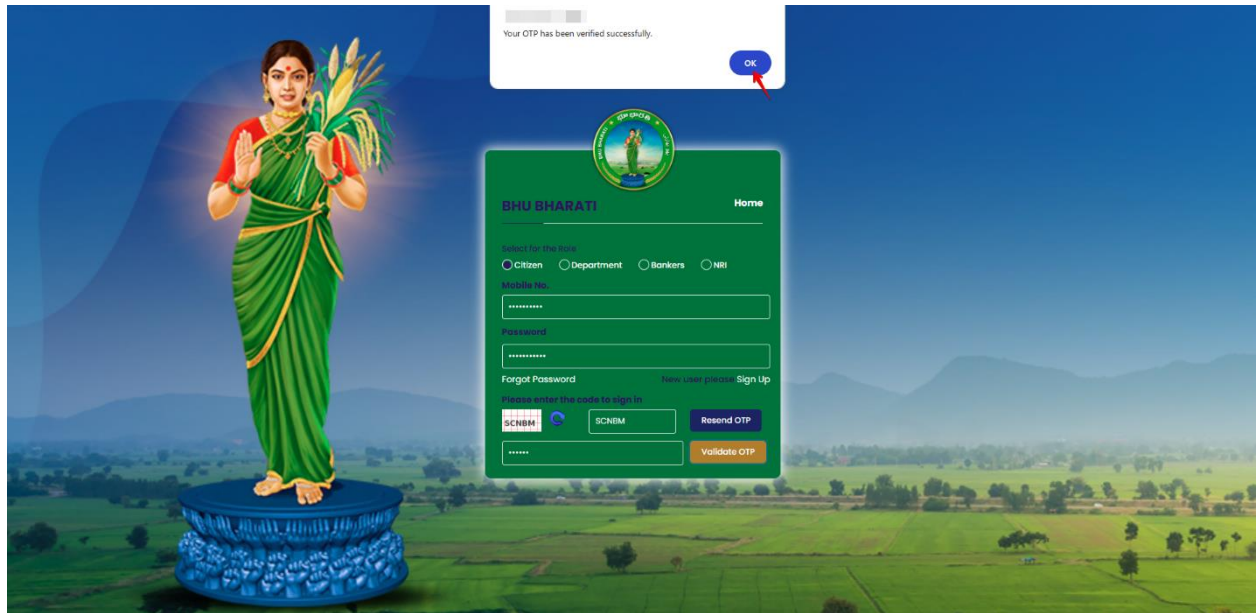

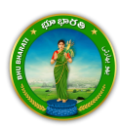

7) Citizen Dashboard is now open for using any service.

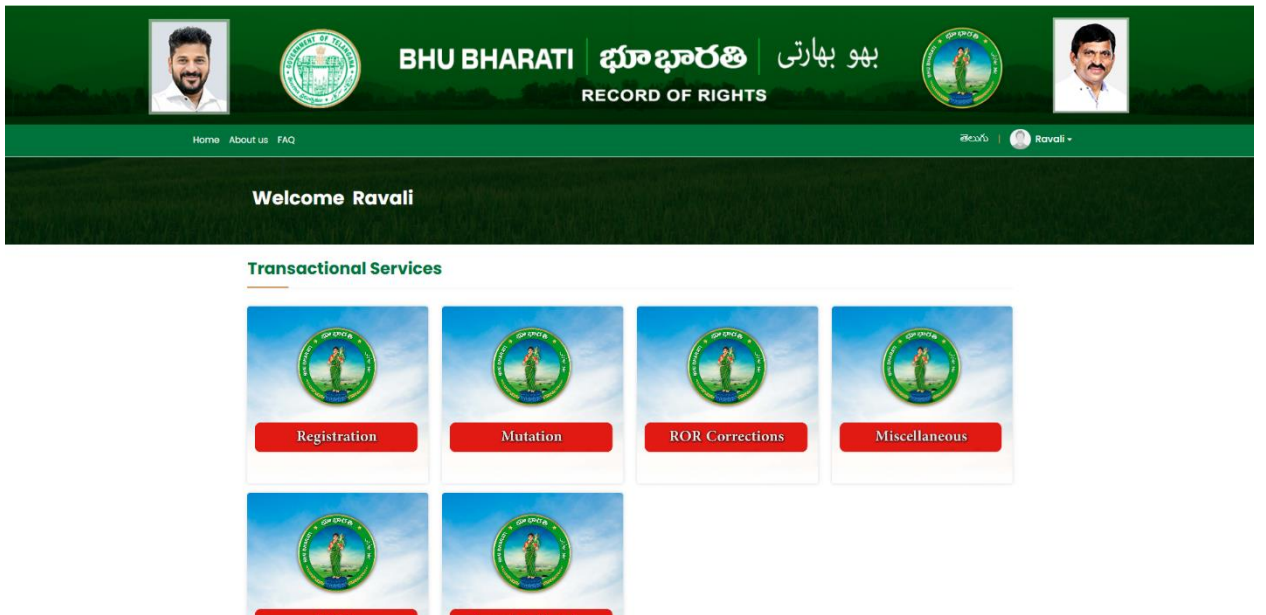

### **Application for Khata Merging**

- 1. Below screen will be displayed
- 2. Click on TM2-Application for Khata merging

| Sri Anumula Revanth Reddy<br>Hortble Chief Minister of Telangana | BHU BHA<br>Rec<br>Gove                                                          | ARATI   荻 むひる                                                                       | 0                                                                                                    | New.                                 | Sif. Progulati Similyas Roddy<br>Hortble Minister for Nevenue and Nicolang,<br>Information & Fudice Statistics of Halangana |
|------------------------------------------------------------------|---------------------------------------------------------------------------------|-------------------------------------------------------------------------------------|----------------------------------------------------------------------------------------------------|--------------------------------------|----------------------------------------------------------------------------------------------------|
|                                                                  | Home Dashboard About us FAQ                                                     |                                                                                     |                                                                                                    | తెలుగు 丨 🇶 BOGARAJ VAI               | MSHI +                                                                                                    |
|                                                                  | Welcome BOGARA                                                                  | J VAMSHI                                                                            |                                                                                                    |                                      |                                                                                                    |
|                                                                  | (TM25) Apply for Duplicate PPB                                                  | Cadastral Maps                                                                      | (TM28) Grievance relating to<br>technical issues                                                      | (TM32) Application for Khata Merging |                                                                                                    |
|                                                                  | (TM33-A) Application for Passbook<br>Data Correction – Reverted<br>Applications | (TM33-B) (TM33-B) Application for<br>Passbook Data Correction – Decision<br>Details | Lupload Additional Documents                                                                          |                                      |                                                                                                    |
|                                                                  | Follow Us On 🦸 💅 🎯 in                                                           |                                                                                     |                                                                                                    | Contact Terms and conditions FAQ's   |                                                                                                    |
|                                                                  |                                                                                 | nal Copyright © All rights reserved with Ch<br>natics © Design & Dev<br>e           | nief Commissioner of Land Administration<br>reloped By <u>National Informatics Centre</u><br>Detauted |                                      |                                                                                                    |

3. Module process flow will be displayed click on proceed

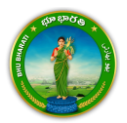

| Ex Annuel Martine Andrewand | (TM32) Application for in<br>Test<br>Test<br>Data entry by Citizen<br>Internation Required<br>1. Presonal datalis<br>2. Property delatalis | Khata Merging<br>Step 2<br>Error<br>Payment                                         | Step 3<br>Step 3<br>Cilitan has to download s-Challon<br>6 Transaction summary                  | Step 4<br>Step 4<br>Operations forwarded to<br>department login for further<br>processing | DOGARAJ VAMSHI - | EVENTS     EVENTS     EVENTS |
|-----------------------------|----------------------------------------------------------------------------------------------------|-------------------------------------------------------------------------------------|-------------------------------------------------------------------------------------------------|-------------------------------------------------------------------------------------------|------------------|----------------------------------------------------------------------------------------------------|
| (тм                         |                                                                                                    |                                                                                     | tecnnicarissues                                                                                 | Proceed                                                                                   | Merging          |                                                                                                    |
| (TRATS)<br>DO               | -A) Application for Passbook<br>to Correction - Reverted<br>Applications                                                                   | (TM33-8) (TM33-8) Application for<br>Possbook Data Corraction - Decision<br>Details | Uplead Additional Decuments                                                                     |                                                                                           |                  |                                                                                                    |
| Follow Us (                 |                                                                                                    |                                                                                     |                                                                                                 |                                                                                           |                  |                                                                                                    |
|                             | <b>NIC</b> Nation                                                                                                    | al Copyright © All rights reserved with t<br>itics © Design & D                     | Chief Commissioner of Land Administra<br>eveloped By National Informatics Center<br>Contractory | tlon, Govt. al Telangana.<br>9                                                            |                  |                                                                                                    |
|                             |                                                                                                    |                                                                                     |                                                                                                 |                                                                                           |                  |                                                                                                    |

4. Click on new request

| Sti Anumula Reranth Reddy<br>Honble Chief Minister of Telangana | BHU BHARATI   భూ భారతి<br>Record of Rights in Land<br>Government of Telangana                                                  | Sri, Penguleti Sinivas Reddy<br>Hontole Minsser for Reenue and Housing<br>Information & Public Relations of Telangana |
|-----------------------------------------------------------------|----------------------------------------------------------------------------------------------------|----------------------------------------------------------------------------------------------------|
| ata Merging                                                     |                                                                                                    | ෂිපාර්ා Welcome BOO                                                                                                   |
|                                                                 | Application for Khata Merging                                                                                                  |                                                                                                    |
|                                                                 | New Request                                                                                                    |                                                                                                    |
|                                                                 | Show 10 ¢ entries Searcht                                                                                                    |                                                                                                    |
|                                                                 | S.No. 11 Application No. 11 Date of Application 11 District 11 Mandal 11 Village 11 Pattadar Mobile No. 11 Status 11 Action 11 |                                                                                                    |

- 5. As shown in below screen Select District, Mandal, Village
- 6. In dropdown search by Aadhar no & CIN no will be available
- 7. As shown in below screen, if you want to search by Aadhar no select Aadhaar no from dropdown and click on fetch button

| Sir Anumula Reventh Reddy<br>Honbie Chef Minister of Telangan | BHU BH<br>I<br>G                                                      | IARATI   ဆံာ భారతి<br>Record of Rights in Land<br>overnment of Telangana | O                                                                                                    | 100                                     | 6 | Si, Pongulet Sinivas Reday<br>Horbie Minister for Renar and Houng<br>Horbie Minister for Renar and Houng |
|---------------------------------------------------------------|-----------------------------------------------------------------------|--------------------------------------------------------------------------|----------------------------------------------------------------------------------------------------|-----------------------------------------|---|----------------------------------------------------------------------------------------------------|
| ata Merging                                                   |                                                                       |                                                                          |                                                                                                    |                                         |   | ෂ්පාර්ා Welcome BOG                                                                                      |
|                                                               | Khata Merging<br>District"<br>Village"<br>Aadhaar No."<br>Fetch Reset | Rangaroský ( Sorr 8 ģ 🔍<br>Manihal ( Socerð V                            | Mandal <sup>*</sup><br>Search by <sup>*</sup>                                                                   | Maheshvarami Safa (2500)<br>Asdhaar No. | ~ |                                                                                                    |
|                                                               |                                                                       | copy give thing in the two we want out out of the                        | unter a la construction de la construction de la construction de la construction de la construction de la const |                                         |   |                                                                                                    |

8. As shown in below screen, if you want to search by CIN no select CIN no from dropdown and click on fetch button

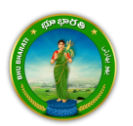

| Si Aumula Reventi Redy<br>Horbe Chef Vinster of Telangara | <b>BHU BHARATI   ဆံာ భారతి</b><br>Record of Rights in Land<br>Government of Telangana                                                       | Ô                                             |                                         | Sri Pongelet Simiras Reday<br>Hontale Ulinter for Revenue and Houring<br>Information 2. Public Relations of Telangens |
|-----------------------------------------------------------|----------------------------------------------------------------------------------------------------|-----------------------------------------------|-----------------------------------------|----------------------------------------------------------------------------------------------------|
| ir Khata Merging                                          |                                                                                                    |                                               |                                         | ෂිපාර්ා Welcome BOGA                                                                                                  |
|                                                           | Khata Merging       District*     Rangareddy/dom Big       Village*     Manishall Scient & V       CIN No.*     Fetch       Fetch     Reset | Mandal <sup>*</sup><br>Search by <sup>*</sup> | Maheshnaram Sof5fg260(M) ✓<br>CIN No. ✓ |                                                                                                    |

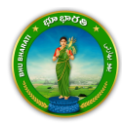

9. Below screen will be displayed select Passbook nos you want to merge khatas and click on proceed for khata merging

| olication for K | er of Te | elangar<br>Mergir | la<br>Ig                    | -                                        | _                                                                     | -                |                              | -                    | खः                | information & Publ<br>ນດັນ Welcome BC | ic Relations of T<br>DGARAJ VAMSI |
|-----------------|----------|-------------------|-----------------------------|------------------------------------------|-----------------------------------------------------------------------|------------------|------------------------------|----------------------|-------------------|---------------------------------------|-----------------------------------|
|                 | Kh       | ata I             | Verging                     |                                          |                                                                       |                  |                              |                      |                   |                                       |                                   |
|                 | Dist     | rict*             |                             | Rangared                                 | ldy] ඊටෆా ටිශ්‍රී 🗸 🗸 🗸 Mandal*                                       |                  |                              | Mahesh               | waram మహేశ        | ر(M) مې                               |                                   |
|                 | Village* |                   |                             | Mankhal                                  | hal మంజాల్ 🤟 Search by*                                               |                  |                              | Aadhaar No.          |                   |                                       |                                   |
|                 | Aad      | haar I            | No.*                        | 28433570                                 | 4754                                                                  |                  |                              |                      |                   |                                       |                                   |
|                 | Fet      | ch                | Reset                       |                                          |                                                                       |                  |                              |                      |                   |                                       |                                   |
|                 | ~        | S.No.             | Passbook No. /<br>Khata No. | Name in English /<br>Name in Telugu      | Father/Husband's Name in English /<br>Father/Husband's Name in Telugu | Gender           | Caste<br>Category            | Aadhaar No.          | Survey No.        | Total Extent<br>(Ac.Gts)              |                                   |
|                 | 23       | 1                 | T05160161908 /<br>2697      | ఆర్ లక్షి / ఆర్ లక్షి                    | రాజు / రాజు                                                           | Female  <br>మహిళ | ST   ఎస్ టి                  | xxxx-xxxx-<br>4754   | 741/ఈ/3           | 0.0100                                |                                   |
|                 | 2        | 2                 | T05160161875 /<br>2771      | రాత్షావత్ లక్ష్మి /<br>రాత్షావత్ లక్ష్మి | ్రపవీణ్ కుమార్ అలియాస్ రేఖ్య / స్రవీణ్ కుమార్<br>అలియాస్ రేఖ్య        | Female  <br>మహిళ | Female   ST   ఎస్ టి<br>మహిళ | 3 XXXX-XXXX-<br>4754 | 720/<br>w/1/1/1/2 | 0.0700                                |                                   |
|                 |          |                   |                             |                                          |                                                                       |                  |                              |                      | 720/<br>11/1/2    | 0.1200                                |                                   |
|                 |          |                   |                             |                                          |                                                                       |                  |                              |                      | 720/00/9          | 0.0100                                |                                   |

- 10. Enter communication details.
- 11. Select for merging khata nos and enter remarks
- 12. Click on Merge khata

| Communication Address                       | Details                           |             |                                                   |                               |        |
|---------------------------------------------|-----------------------------------|-------------|---------------------------------------------------|-------------------------------|--------|
| State*<br>Mandal*<br>House No.*<br>Pincode* | Telangana) Boomp<br>Please select | <b>&gt;</b> | District*<br>Village*<br>Locality*<br>Mobile No.* | Select District Please select | ×<br>× |
| Merge Khata No. in*<br>Remarks*             | Please select                     | •           |                                                   |                               |        |
| Merge Khata Reset                           |                                   |             |                                                   |                               |        |

#### Payment

1. Below screen will be displayed & Click on make payment

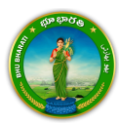

| Sri Anumula Revanth Reddy<br>Honble Chef Whitser of Felangana | BHU BH,<br>Re<br>Go                                               | <b>ARATI   భూ భారత్</b><br>koord of Rights in Land<br>vernment of Telangana | 0                                                            | 3.00       | Sri. Pongulet Sinivas Reddy<br>Honble Minstar for Revenue and Housing<br>Information & Public Relations of Telangana |
|---------------------------------------------------------------|-------------------------------------------------------------------|-----------------------------------------------------------------------------|--------------------------------------------------------------|------------|----------------------------------------------------------------------------------------------------|
| Khata Merging                                                 |                                                                   |                                                                             |                                                              |            | මීපාර්ා Welcome BOG                                                                                                  |
|                                                               | Khata Merging                                                     |                                                                             |                                                              |            |                                                                                                    |
|                                                               | Application No.<br>Khata Merging Charges (in INR)<br>Make Payment | 250000775<br>300                                                            | Application Date                                             | 27/03/2025 |                                                                                                    |
|                                                               |                                                                   | Copyright © All rights reserved with Chief Con                              | missioner of Land Administration, Govt. of Tela<br>Default/M | ingana.    |                                                                                                    |

## 2. Below screen will be displayed click on ok

| ( J carenti Ready<br>I C carenti Ready<br>C Coeff Minister of Talergea | BHU BH<br>R<br>Ge                                                                  | bhubharati.telangana.gov.in:8443 says Do you want to proceed for Payment? OK Cancel | SE Propiet Strains Inder<br>Sector Monor for Reveal and Houng<br>Information & Rudit Reviews of Reveals<br>Review Reviews Inder Strains |
|------------------------------------------------------------------------|------------------------------------------------------------------------------------|-------------------------------------------------------------------------------------|----------------------------------------------------------------------------------------------------|
|                                                                        | Khata Merging<br>Application No.<br>Khata Merging Charges (in INR)<br>Main Payment | 250000775 Application Date 27/03/0025<br>300                                        |                                                                                                    |
|                                                                        |                                                                                    |                                                                                     |                                                                                                    |

3. Select check box and click on proceed

| Si Anumuia Revanth Beddy<br>Horbie Chief Mnitter of Telangana | BHU BHARATI   飲 むる<br>Record of Rights in Land<br>Government of Telangana                                                                                                    |                                   |                                                 |                           |                |               |           | Sri. Po<br>Honble Mini<br>Information A | nguleti Srinivas Reddy<br>ster for Revenue and Housing.<br>L bubic Relations of Telangana |
|---------------------------------------------------------------|----------------------------------------------------------------------------------------------------|-----------------------------------|-------------------------------------------------|---------------------------|----------------|---------------|-----------|-----------------------------------------|-------------------------------------------------------------------------------------------|
| hata Merging                                                  |                                                                                                    |                                   |                                                 |                           |                |               |           |                                         | මහාරා Welcome BOGARAJ                                                                     |
|                                                               | Payment Details                                                                                                    |                                   |                                                 |                           |                |               |           |                                         |                                                                                           |
|                                                               | Application No. Servic                                                                                                    | e Name Total Amount (in INR)      | Payment Date & Time                             | Remitter Name             | Payment Status | e-Challan No. | Pass code |                                         |                                                                                           |
|                                                               | 2500000775 Khata                                                                                                    | Merging 300                       | 27-03-2025 04:13 PM                             | <b>6</b> 5 0 <u>8</u> 1   |                | KMP2500000789 | VWPVA6    |                                         |                                                                                           |
|                                                               | II Accept terms & conditi<br>Proceed                                                                                                    | ions of payment. Click Here to re | ad terms & conditions.                          |                           |                |               |           |                                         |                                                                                           |
|                                                               | Dictainer :<br>1. If agument is inscready. Please proceed to "Uy Applications" under "Danhbard" for Stot Booking.<br>2. If agument is failed. Please proceed to "Uy Applications" under "Danhbard" for Regyment.<br>3. If amount is debted from account and payment is not processed. Please with for some time for Payment Satus. |                                   |                                                 |                           |                |               |           |                                         |                                                                                           |
|                                                               |                                                                                                    | Copyright © All rights r          | eserved with Chief Commissioner of<br>Default/M | Land Administration, Govt | of Telangana.  |               |           |                                         |                                                                                           |

4. Application will be forwarded to department login for further processing.

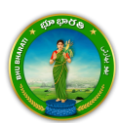